La conexión más rápida en **infinitum.** 

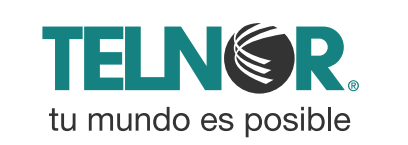

#### Paso 1

Abre tu navegador de Internet preferido: Internet Explorer, Safari, Firefox, Opera o Google.

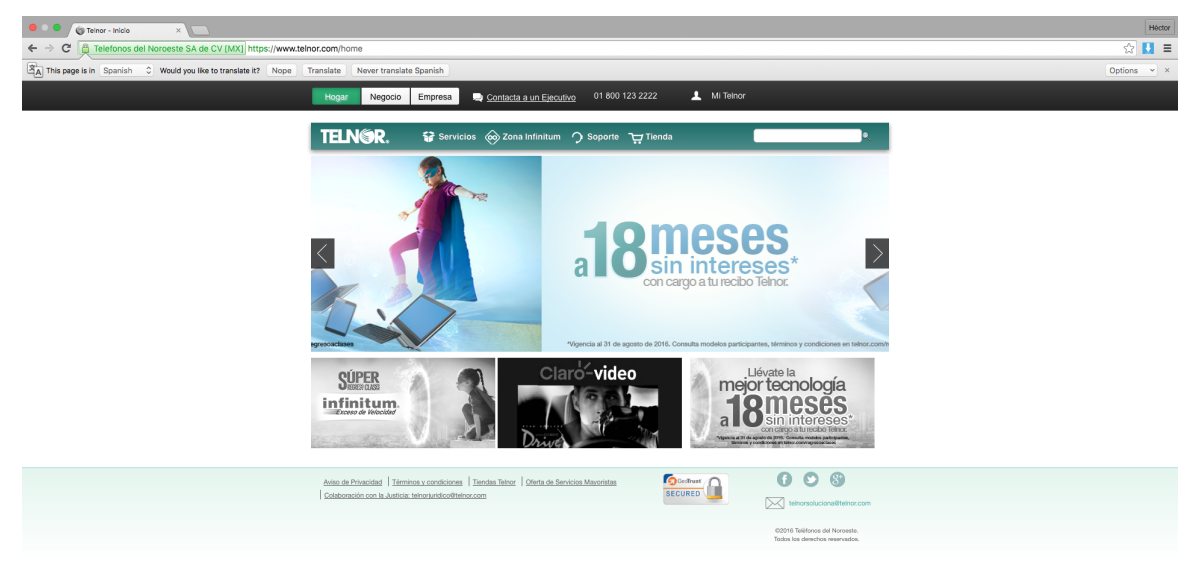

SEGURIDADWPA + WPA2

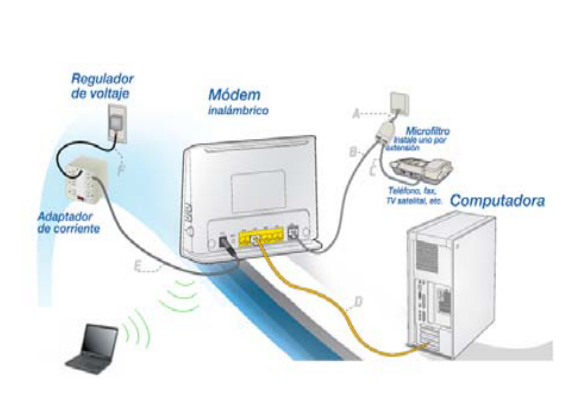

Para realizar el cambio debes estar conectado a tu módem vía cable o inalámbricamente.

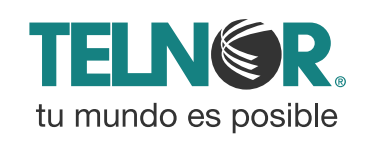

### Paso 2

Entra a la interface de configuración del módem ingresando la siguiente dirección en la barra del explorador: 192.168.1.254

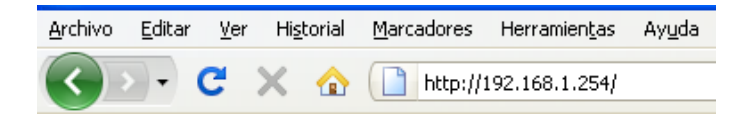

Ingresa los siguientes datos:

- Nombre de usuario: TELMEX (mayúsculas).
- Contraseña: la encuentras en la etiqueta, dice **WEP KEY**.

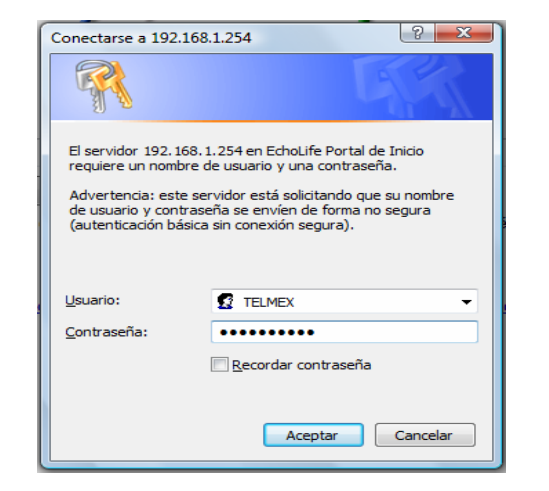

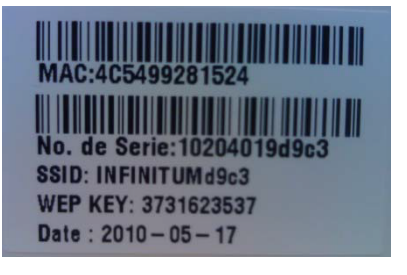

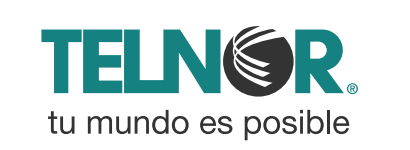

#### Configura el Filtro Mac

- 1.- Selecciona "Avanzado"
- 2.- Elije "Filtro".
- 3.- Selecciona Interfaz "LAN".
- 4.- Elije tipo de filtro "MAC".
- 5.- Ingresa la dirección MAC del dispositivo que quieres restringir
- 6.- Presiona "Guardar".

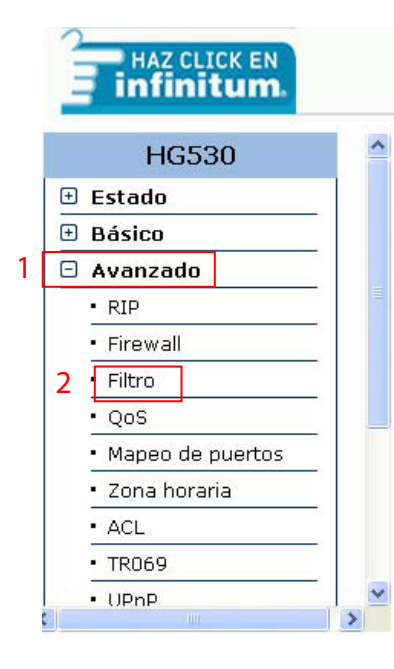

**¡Listo!** Ya se realizó el Filtrado MAC en tu módem. Ahora abre tu navegador y disfruta de tu conexión en Infinitum.

### Paso 3

#### Filtro

| Ed                                      | lición ( | de config | guración de filtro                                                                   |            |   |                      |   |
|-----------------------------------------|----------|-----------|--------------------------------------------------------------------------------------|------------|---|----------------------|---|
| Índice de<br>configuración de<br>filtro |          |           | 1                                                                                    |            |   |                      |   |
| Interfaz 3                              |          |           | LAN                                                                                  |            |   |                      |   |
| Sentido                                 |          |           | Ambos 💌                                                                              |            |   |                      |   |
| Ed                                      | lición ( | de regla  | de filtro                                                                            |            |   |                      |   |
| Índice de regla de<br>filtro            |          |           |                                                                                      |            |   |                      |   |
| Tipo de filtro 🛛 🗛                      |          |           | MAC                                                                                  |            |   |                      |   |
| Activo                                  |          |           | ⊙ Sí ◯ No                                                                            |            |   |                      |   |
| Dirección MAC <b>5</b><br>origen        |          |           | 00:00:00:00:00                                                                       |            |   |                      |   |
|                                         |          |           | Por favor elija una interface LAN, si desea filtrar los paquetes del lado de la LAN. |            |   |                      |   |
| Lis                                     | stado    | de filtro |                                                                                      |            |   |                      |   |
| #                                       |          | Activo    | IP/Máscara de<br>origen: Dirección<br>MAC                                            |            |   | Puerto de<br>destino |   |
| 1                                       | -        | -         | -                                                                                    | -          | - | -                    | - |
| 2                                       | -        | -         | -                                                                                    | -          | - | -                    | - |
| 3                                       | -        | -         | -                                                                                    | -          | - | -                    | - |
| 4                                       | -        | -         | -                                                                                    | -          | - | -                    | - |
| 5                                       | -        | -         | -                                                                                    | -          | - | -                    | - |
| 6                                       | -        | -         | -                                                                                    | -          | - | -                    | - |
|                                         |          |           | 6 Guar                                                                               | dar Borrar | 1 | 1                    |   |

Derechos de autor © 2010 Todos los Derechos Reservados

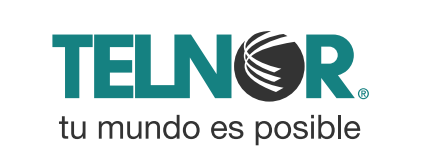